1. Abrir el navegador Internet Explorer y entrar a la dirección https://impresiones.iteso.mx

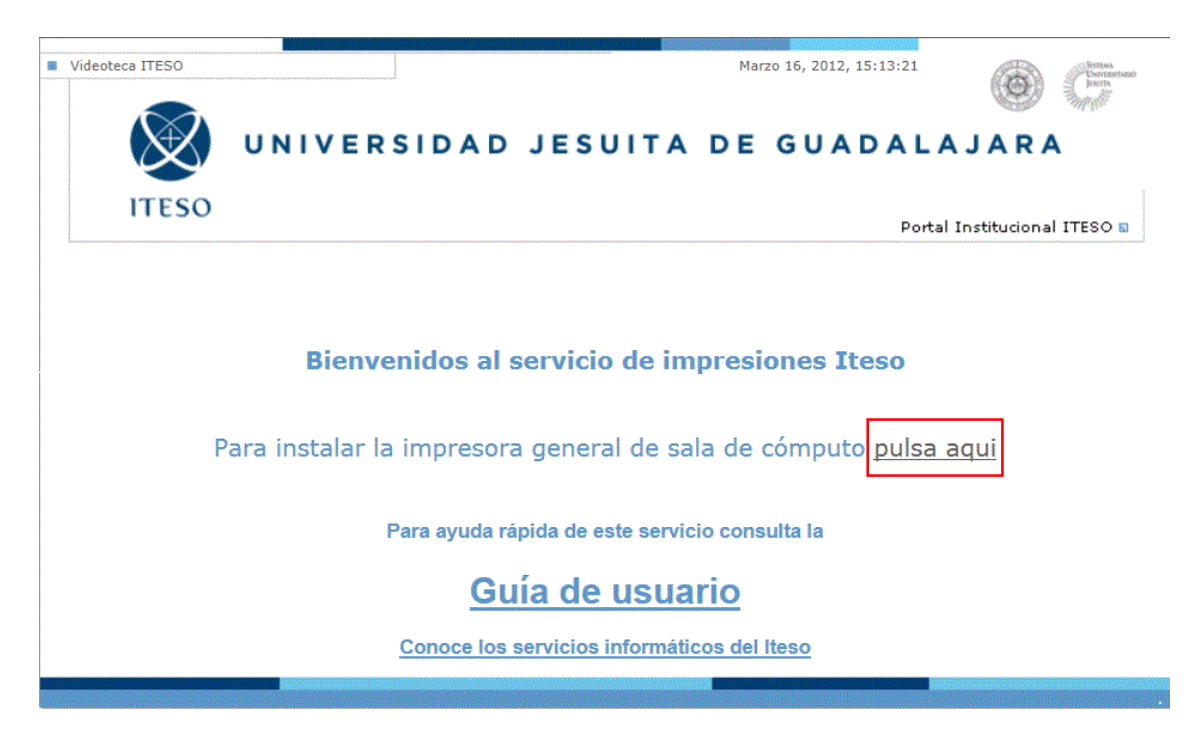

## 2. Seleccionar Instalar impresora de la sala de cómputo

## 3. Seleccionar "Connect" para instalar la impresora.

|          | SalaGeneral on gutenberg.ds.iteso.mx<br>Printer Queue: Ready Waiting Time: 0<br>Pending Documents: 0 |            |          |
|----------|----------------------------------------------------------------------------------------------------|------------|----------|
|          |                                                                                                    |            |          |
| montlict | Document                                                                                             | Status     | Owner    |
| erties   | ⊖ minmax.xlsx                                                                                        | Paused     | af694449 |
| ters     | ⊖ siluetas.pdf                                                                                       | Paused     | DN67737  |
|          | ⊖ siluetas.pdf                                                                                       | Paused     | DN67737  |
| NS       | O Microsoft Word - 7 Elements of a Negotiation.docx                                                  | Paused     | rn690757 |
|          | O Microsoft Word - PROYECTO 1.docx                                                                   | Paused     | ic699113 |
| ents     | ○ RC.xlsx                                                                                            | Paused     | cg687411 |
| enco     | ○ RC.xlsx                                                                                            | Paused     | cg687411 |
|          | ○ RC.xlsx                                                                                            | Paused     | cg687411 |
| NS       | ○ CLACSO                                                                                             | Paused     | cdiaza   |
|          | O Microsoft Word - PLANTEAMIENTO DEL PROBLEMA.de                                                     | ocx Paused | ps698833 |

## 4. Confirmar la instalación

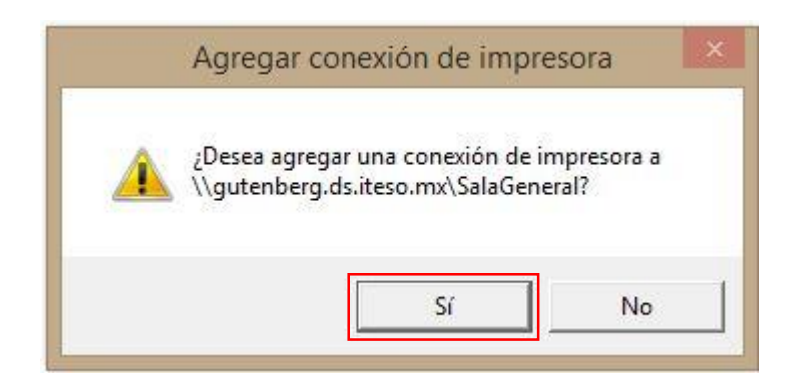

5. Finalizamos la instalación

**Printer Installation** 

The printer has been installed on your machine

Click here to open the printers folder on your machine

• Ahora ya puedes mandar imprimir a la impresora llamada SalaGeneral, es importante recordar que dispones de 4 horas para confirmar y recoger tu trabajo. En caso de fallas favor de comunicarse al escritorio de servicios informáticos esi@iteso.mx